# WISE3240/WISE-3220 Upgrade FW SOP

1. 將接上電源開機並且與桌上型電腦/筆電,網路 RJ45 連接 WISE-3240 LAN port 對接連線至網頁

|        | Model Name:WISE-3240 MAC ID [[]]00124800 15174464 FW | 1 |
|--------|------------------------------------------------------|---|
| DC 12v | DC 12V & COM USB LAN WAN                             |   |
|        |                                                      | - |

2. 預設網頁網址 192.168.1.1 登入帳號密碼(SSID : ADV-ePaper, Password : ePaperePaper)

## Default Setting

• IP Address: 192.168.1.1

-

- Username: root
- Password: ePaper

| ADVANTECH                                          |           |
|----------------------------------------------------|-----------|
| Authorization Re<br>Please enter your username and | password. |
| Username                                           | root      |
| Password                                           | 1         |
| Degin (2) Reset                                    |           |

3. 點選頁籤 System->Bbackup/Flash Firmware

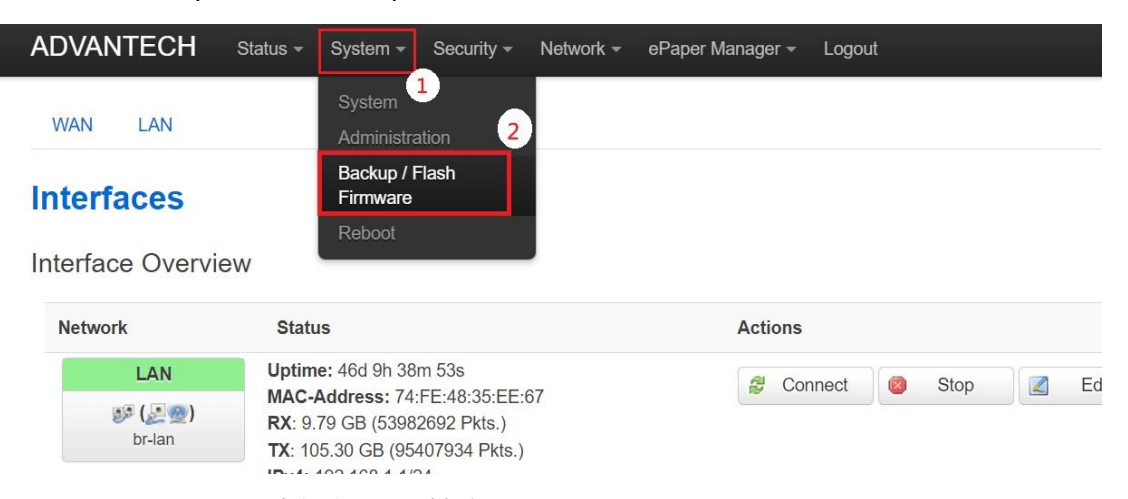

## 4. Flash Operations 中選擇 BIN 檔案

#### Firmware Update

Please download the most updated Firmware version from Advantech Website to your computer.

1. Click choose file button and upload the image.

| WISE-3240 Status - System - Ser                                                                                                    | rvices = Network = Logout                                                                                                    |                                                                         |   |
|----------------------------------------------------------------------------------------------------|----------------------------------------------------------------------------------------------------|-------------------------------------------------------------------------|---|
| Flash operations                                                                                                    |                                                                                                    | ×<br>、<br>20 型目 32405200000101801 の                                     | 1 |
|                                                                                                    | 相合管理 + 新雄直科夫                                                                                                    | E · 0 0                                                                 |   |
| Backup / Restore<br>Click "Generate archive" to download a tar archive<br>squashts images)<br>Download backup:<br>Restor to defaults<br>To restore configuration files, you can upload a pre<br>Restore backup: | mek.yooto_hrp * 会場 御田田<br>richard (17222<br>richard (17222<br>richard (1 | 調整 天小<br>17年03。 博家賀和氏<br>37年04、博家賀和氏<br>17年64、UtraEdit Cocume. A.704 KE |   |
| Flash new firmware image<br>Upload a sysupgrade-compatible image here to rep<br>compatible firmware image).                                                                                                    | 推薦 名稱(N);                                                                                                    | ✓ 所有撤薪(1.5) ~ ● 開始(0) 取消                                                |   |

### 5. 選擇"Flash image" 按鈕進行更新

2.Click "Flash image" button and upload firmware image

| WISE-3240 Status - System - Services - Network - Logout                                                                                                    |
|----------------------------------------------------------------------------------------------------|
| Flash operations Actions Configuration                                                                                                    |
| Backup / Restore                                                                                                    |
| Click "Generate archive" to download a tar archive of the current configuration files. To reset the firmware to its initial state, click "Perform reset" (only possible wit squashfs images). |
| Download backup:   Generate archive                                                                                                    |
| Reset to defaults 🧔 Perform reset                                                                                                    |
| To restore configuration files, you can upload a previously generated backup archive here.                                                                                                    |
| Restore backup: 選擇確案 未溶得性肉核素 Upload archive                                                                                                    |
| Flash new firmware image                                                                                                    |
| Upload a sysupgrade-compatible image here to replace the running firmware. Check "Keep settings" to retain the current configuration (requires an OpenWrt<br>compatible firmware image)       |
| Keep settings                                                                                                    |
| Image 週間標準 32405200(X0101801 bin                                                                                                    |

## 6. 按下 Proceed 後 等待 2 分鐘更新完畢

3. After firmware image upload complete, it show the Checksum on screen.

User should make sure the firmware checksum is correct or not and click button proceed.

| WISE-3240 Status - System - Services - Network - Logout                                                                                                    |
|----------------------------------------------------------------------------------------------------|
| Flash Firmware - Verify         The fissh image was uploaded. Below is the checksum and file size listed, compare them with the original file to ensure data integrity. Click: "Proceed" below to start the flash procedure.         Checksum:       Checksum:         Checksum:       Action of the size size data colspan="2">Action of the flash procedure.         Other Configuration files will be ensued.       Note: Configuration files will be ensued. |
|                                                                                                    |

7. 並且再次進入頁面後確認 FW 版為更新後的 FW version,下圖顯示版本號為範例,請依當次更新的版號為主

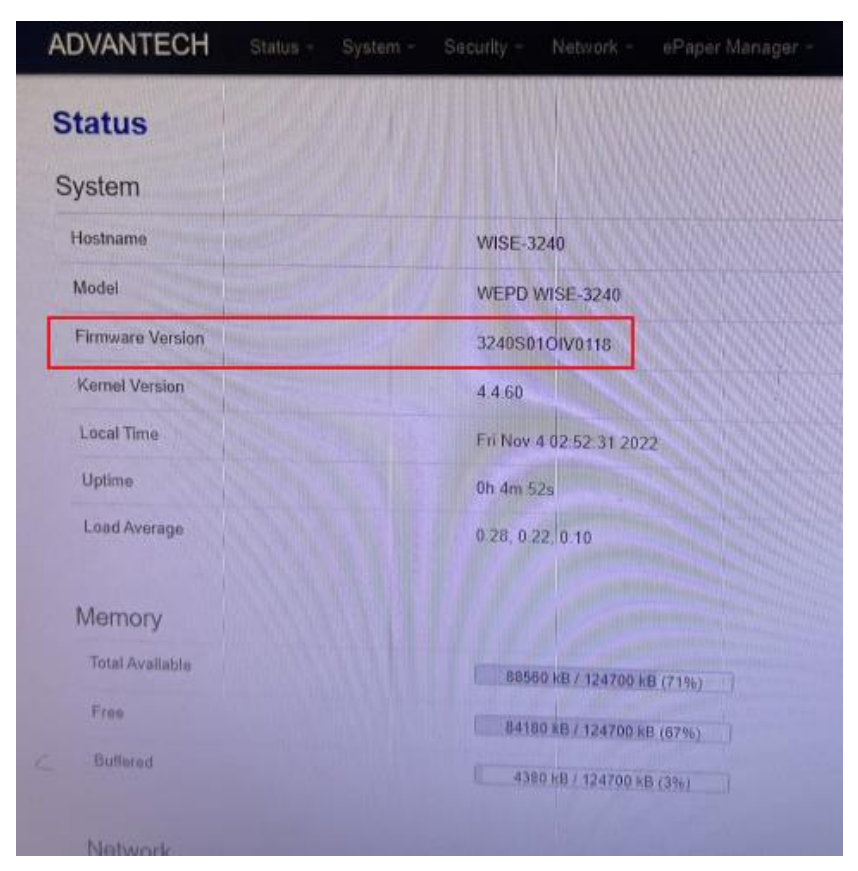